# คู่มือการใช้งานโปรแกรม ESS8

## Approve Center : รายการอนุมัติการร้องขอ

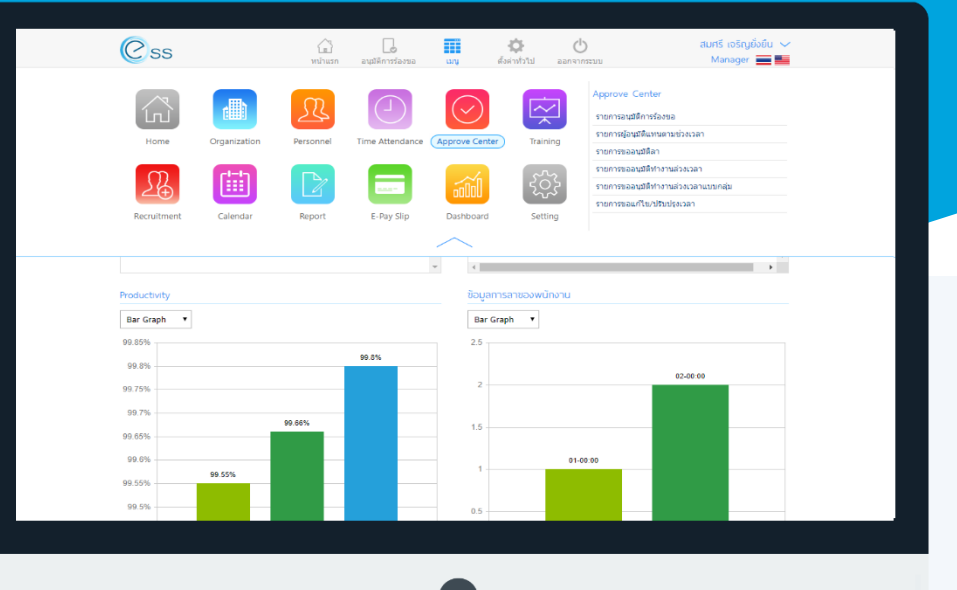

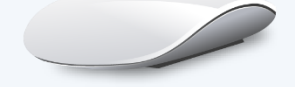

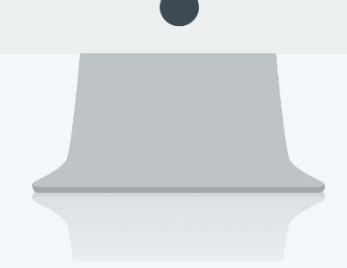

# สารบัญ

Approve Center

| รายการอนุมัติการร้องขอ | 1 |
|------------------------|---|
| Tab ทั่วไป             | 2 |
| Tab แนบไฟล์            | 3 |
| Tab ยกเลิก             | 4 |

### รายการอนุมัติการร้องขอ

สำหรับผู้อนุมัติเอกสาร (Admin, Manager) หากมีเอกสารที่ผู้ใต้บังคับบัญชาบันทึก ระบบจะแสดงรายการเอกสารที่ ต้องอนุมัติในหน้าจอดังกล่าว

สามารถเข้าถึงหน้าจอได้ที่คำว่าเมนู แล้วกดต่อไปที่ระบบ "Approve Center" แล้วมองไปด้านขวา จะมีคำว่า "Approve Center" และมีคำว่า "รายการอนุมัติการร้องขอ"

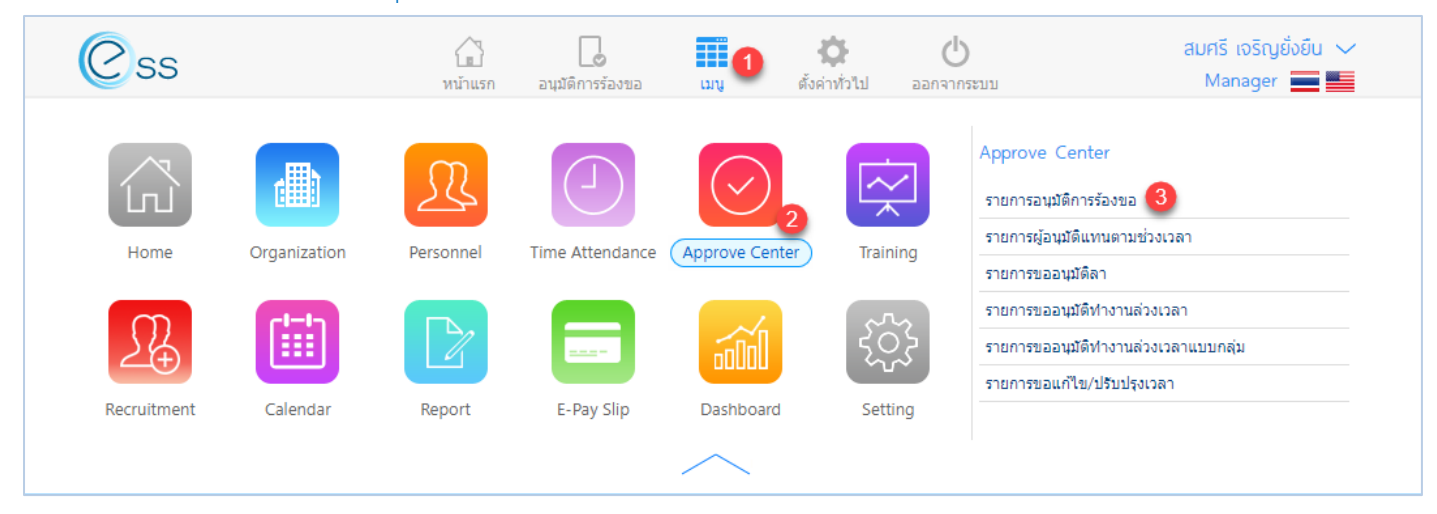

#### เมื่อเลือก "รายการอนุมัติการร้องขอ" แล้วระบบจะแสดงภาพ ตามด้านล่าง

|                |                                      |                    |                         | รายการอนุมัติกา           | ารร้องขอ                 |                        |                                    |           |  |
|----------------|--------------------------------------|--------------------|-------------------------|---------------------------|--------------------------|------------------------|------------------------------------|-----------|--|
| ทั้งห<br>วันที | มด <b>*</b><br>เอกสาร <b>*</b>       |                    |                         | <b>1</b><br>ถึง :         | Ē                        | Q ดันหา ส้างค่า        | ]                                  |           |  |
| รายเ           | าารอนุมัติการร้อง                    | 2                  |                         |                           |                          | View : ทั้งห           | มด                                 | •         |  |
| Ø              | เลขที่เอกสาร                         | วันทีเอกสาร        | รหัสพนักงาน             | ชื่อพนักงาน               | รายละเอียด               | ชื่อเมนู               | สถานะเอกเ                          | สาร       |  |
|                | PTC201708-0002                       | 09/08/2560         | 60-004                  | นาย สมสมร โชคดี           | ไปอบรมนอกสถานที่ หลัก    | รายการขอยกเว้นรูดบัตร  | อนุมัติ                            | *         |  |
|                | OTT201709-0001                       | 25/09/2560         | 60-004                  | นาย สมสมร โชคดี           |                          | รายการขออนุมัติทำงานล่ | รออนุมัติ                          |           |  |
| K              | (1) ж                                | แสดง 1 ถึง 2 จาก 2 | รายการ                  |                           |                          |                        | รายการต่อหน้า (                    | ↓<br>10 ✓ |  |
|                | แสดงหน้า List รายการอนุมัติการร้องขอ |                    |                         |                           |                          |                        |                                    |           |  |
|                | หมายเล                               | ข 1 เลือกจ         | ช่วงข้อมูลที่ต้อง       | เการเรียกดูเอกสารท        | ี่ต้องอนุมัต <u>ิ</u>    |                        |                                    |           |  |
|                | หมายเล                               | ข 2 แสดง'          | รายการเอกสาร            | รขออนุมัติที่ผู้อนุมัติเ  | สามารถอนุมัติได้         |                        |                                    |           |  |
| Pros           | oft                                  | <b>Q</b> 2571      | /1 ซอฟท์แวร์รี่สอร์ท ถน | นนรามคำแหง แขวงหัวหมาก เช | ขตบางกะปี กรุงเทพฯ 10240 | 02-402-6               | 560, 081-359-768<br>prosofthcm.com | 37        |  |

www.prosofthcm.com

| Obtion ស.អមសប្រ.ារគ្នាតារប្រ.ារគ្នាតារាំង |                                                                                                    |  |  |  |  |  |
|-------------------------------------------|----------------------------------------------------------------------------------------------------|--|--|--|--|--|
| Option                                    | รายละเอียด                                                                                                    |  |  |  |  |  |
| 888                                       | ทีมงาน : สำหรับดูข้อมูลของพนักงานภายใต้บังคับบัญชา (เฉพาะ Admin, Manager)                                                                                                    |  |  |  |  |  |
| $( \div )$                                | เพิ่ม : สำหรับเพิ่มข้อมูลพนักงาน                                                                                                    |  |  |  |  |  |
|                                           | บันทึก : สำหรับบันทึกเอกสาร                                                                                                    |  |  |  |  |  |
| 000                                       | ตัวเลือก : เป็นตัวเลือกสำหรับการบันทึกเอกสารเพิ่มเติม โดยมีตัวเลือกดังนี้<br>บันทึกและสร้างใหม่ : สำหรับบันทึกเอกสารและเปิดเอกสารใหม่<br>บันทึกและปิด : สำหรับบันทึกเอกสารและปิดหน้าจอ |  |  |  |  |  |
| ×                                         | ปิด : สำหรับปิดเอกสาร                                                                                                    |  |  |  |  |  |
|                                           | ลบ : สำหรับลบเอกสาร                                                                                                    |  |  |  |  |  |

#### Tab ทั่วไป

หากต้องการอนุมัติเอกสารให้ Click เอกสารที่ต้องการอนุมัติ ระบบจะแสดงรายละเอียดของเอกสารที่พนักงานบันทึก เอกสาร หากต้องการอนุมัติเอกสาร ให้เลือกตัวเลือกที่ "สถานะเอกสาร" ซึ่งจะมีสถานะให้เลือกดังนี้

- รออนุมัติ \_
- อนุมัติ \_
- ไม่อนุมัติ \_

เมื่อเลือกสถานะเรียบร้อยแล้วให้บันทึกเอกสารโดยการ Click 💾

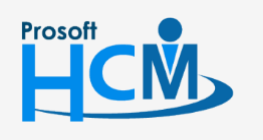

**Q** 2571/1 ซอฟท์แวร์รีสอร์ท ถนนรามคำแหง แขวงหัวหมาก เขตบางกะปี กรุงเทพฯ 10240

02-402-6560, 081-359-7687

 $\sim$ 

support@prosofthcm.com

www.prosofthcm.com

|                                            |                                    |                           |                                               |                              |                             |                             | <u>ے، ات</u> | ·   |                                                                |    |
|--------------------------------------------|------------------------------------|---------------------------|-----------------------------------------------|------------------------------|-----------------------------|-----------------------------|--------------|-----|----------------------------------------------------------------|----|
|                                            |                                    |                           | แบเชอนุม                                      | าตการรองขอ                   |                             |                             |              | 3 × | Search                                                         |    |
| ทั่วไป แนบไ                                | ไฟล์ ยกเลิก                        | ]                         |                                               |                              |                             |                             |              |     | รายการขออนุมัติทำงานส่วงเวลา<br>OTT201709-0001: นาย สมสมร โชคเ | ดี |
| เลขทีเอกสาร *                              | : OTT201709-00                     | 001                       | วันที่เอกสาร *                                | : 25/09/2560                 |                             |                             | เอกสารด่วน   |     |                                                                |    |
| ชื่อเมนู                                   | บันทึกขออนุมัติ                    | ท่างานล่วงเวลา            | สถานะเอกสาร                                   | : รออนุมัติ                  |                             | •                           |              |     |                                                                |    |
| รหัสพนักงาน                                | : 60-004                           |                           | นาย สมสมร โชค                                 | คดี                          |                             |                             |              |     |                                                                |    |
| รายละเอียด                                 | :                                  |                           |                                               |                              |                             |                             |              |     |                                                                |    |
|                                            |                                    |                           |                                               |                              |                             |                             |              |     |                                                                |    |
|                                            |                                    |                           |                                               |                              |                             |                             |              |     |                                                                |    |
| เหตุผลการอนุมัติ                           | :                                  |                           |                                               |                              |                             |                             |              |     |                                                                |    |
|                                            |                                    |                           |                                               |                              |                             |                             |              |     |                                                                |    |
|                                            |                                    |                           |                                               |                              |                             |                             |              |     |                                                                |    |
|                                            |                                    |                           |                                               |                              |                             |                             |              |     |                                                                |    |
|                                            |                                    |                           |                                               |                              |                             |                             |              |     |                                                                |    |
| รายละเอียด                                 |                                    |                           |                                               |                              |                             |                             |              |     |                                                                |    |
| <u>รายละเอียด</u><br>วันทีเริ่มต้น         | วันที่สิ้นสุด                      | รหัสกะงาน                 | ชื่อกะงาน                                     | เวลาเริ่มต้น                 | เวลาสิ้นสุด                 | จำนวนชั่วโมง                | สาเหตุ       |     |                                                                |    |
| รายละเอียด<br>วันทีเริ่มต้น<br>25/09/2560  | <b>วันที่สิ้นสุด</b><br>25/09/2560 | รนัสกะงาน<br>07001        | <b>ชื่อกะงาน</b><br>OT หลังเล็กงาน กะปกติเข้า | เวลาเริ่มต้น<br>18:00        | <b>เวลาสิ้นสุด</b><br>00:00 | <b>จำนวนชั่วโมง</b><br>6.00 | สาเหตุ       |     |                                                                |    |
| รายละเอียด<br>วันท์เริ่มต้น<br>25/09/2560  | <b>วันที่สิ้นสุด</b><br>25/09/2560 | <b>รมัสกะงาน</b><br>OT001 | <b>ชื่อกะงาน</b><br>OT หลังเด็กงาน กะปกติเข้า | <b>เวลาเริ่มต้น</b><br>18:00 | <b>เวลาสิ้นสุด</b><br>00:00 | <b>จำนวนชั่วโมง</b><br>6.00 | สำเหตุ       | •   |                                                                |    |
| รายละเอียด<br>วันที่เริ่มดัน<br>25/09/2560 | <b>วันที่สั้นสุด</b><br>25/09/2560 | รหัสกะงาน<br>07001        | <b>ชื่อกะงาน</b><br>OT หลังเล็กงาน กะปกติเข้า | <b>เวลาเร็มตัน</b><br>18:00  | <b>เวลาสิ้นสุด</b><br>00:00 | <b>จำนวนชั่วโมง</b><br>6.00 | สาเหตุ       | *   |                                                                |    |
| รายละเอียด<br>วันทีเริ่มตัน<br>25/09/2560  | <b>วันที่สิ้นสุด</b><br>25/09/2560 | รนัสกะงาน<br>07001        | <b>ชื่อกะงาน</b><br>OT หลังเด็กงาน กะปกติเข้า | <b>เวลาเร็มตัน</b><br>18:00  | <b>เวลาสิ้นสุด</b><br>00:00 | <b>รำนวนชั่วโมง</b><br>6.00 | สำเหตุ       | •   |                                                                |    |
| รายละเอียด<br>วันที่เริ่มดัน<br>25/09/2560 | <b>วันที่สิ้นสุด</b><br>25/09/2560 | รมัสกะงาน<br>07001        | <b>ชื่อกะงาน</b><br>OT หลังเด็กงาน กะปกติเข้า | <b>เวลาเริ่มต้น</b><br>18:00 | <b>เวลาสิ้นสุด</b><br>00:00 | <b>ຈຳນວນນັ່ງໂມນ</b><br>6.00 | สำเหตุ       | *   |                                                                |    |

แสดงหน้ารายการอนุมัติการร้องขอ Tab ทั่วไป

#### Tab แนบไฟล์

#### ตรวจสอบไฟล์แนบของเอกสารที่พนักงานบันทึก (ถ้ามี)

|                    |          | แก้ไขอนุมัติการร้องขอ |              |                 |           |
|--------------------|----------|-----------------------|--------------|-----------------|-----------|
| ทั่วไป แนบไฟล์ ยกเ | ลิก      |                       |              |                 |           |
|                    |          |                       |              | 🕂 เพิ่ม 🥢 แก้ไข | ()<br>au  |
|                    | ชื่อไฟล์ | ประเภทไฟล์            | ขนาดไฟล์(KB) | วันที่แก้ไข     |           |
|                    |          |                       |              |                 | *         |
|                    |          |                       |              |                 |           |
|                    |          | ไม่พบข้อมล            |              |                 |           |
|                    |          |                       |              |                 |           |
|                    |          |                       |              |                 |           |
|                    |          |                       |              |                 |           |
| K < 0 > > "Jaiwa   | ข้อมล    |                       |              | รายการต่อหน้า 1 | -<br>10 - |
|                    |          |                       |              |                 |           |

#### แสดงหน้ารายการอนุมัติการร้องขอ Tab แนบไฟล์

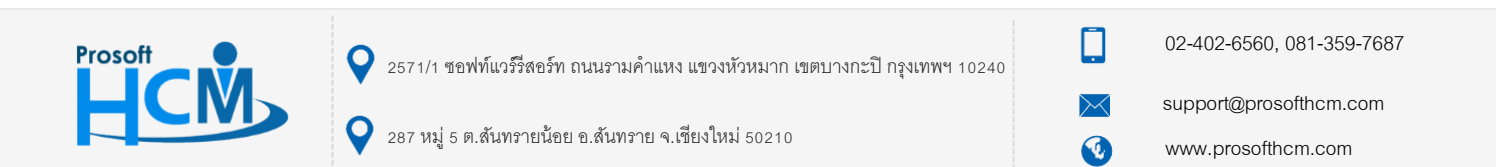

#### Tab ยกเลิก

เฉพาะเอกสารที่อนุมัติ หรือไม่อนุมัติ สามารถยกเลิกโดยการเลือก 🗹 เพื่อยกเลิกเอกสาร

|                 |       |                    |    | แก้ไขอนุมัติการร้องขอ |  |
|-----------------|-------|--------------------|----|-----------------------|--|
| ทั่วไป แนว      | าไฟล์ | ล์ ยกเลิก          |    |                       |  |
| ยกเล็ก          | :     | <b>~</b>           |    |                       |  |
| วันที่ยกเลิก    | :     | 12/11/2561         |    |                       |  |
| ผู้ยกเล็ก       | :     | 60-003             | i= | นาง สมศรี เจริญยังยืน |  |
| หน่วยงาน        | :     | ฝ่ายบุคคล          |    |                       |  |
| ตำแหน่งงาน      | :     | ผู้จัดการฝ่ายบุคคล |    |                       |  |
| สาเหตุการยกเลิก | :     |                    |    |                       |  |
|                 |       |                    |    |                       |  |
|                 |       |                    |    |                       |  |
|                 |       |                    |    |                       |  |

แสดงหน้ารายการอนุมัติการร้องขอ Tab ยกเลิก

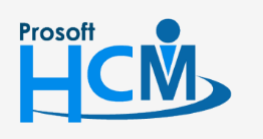

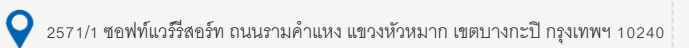

02-402-6560, 081-359-7687

support@prosofthcm.com

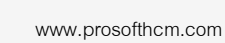

 $\succ$ 

•